## Stato della periferica su SPA525G/SPA525G2 IP Phone

## Obiettivo

Questo documento illustra la procedura per controllare lo stato delle periferiche sui telefoni IP SPA525G e SPA525G2. Ai telefoni SPA525G/SPA525G2 è possibile collegare diverse periferiche, come console ausiliarie o unità flash USB. Lo stato Periferica consente di controllare se le periferiche sono collegate correttamente.

## Dispositivi interessati

SPA 525G · SPA 525G2

## Stato periferica.

Passaggio 1. Premere il pulsante **Setup** sul telefono. Viene visualizzato il menu *Information and Settings*.

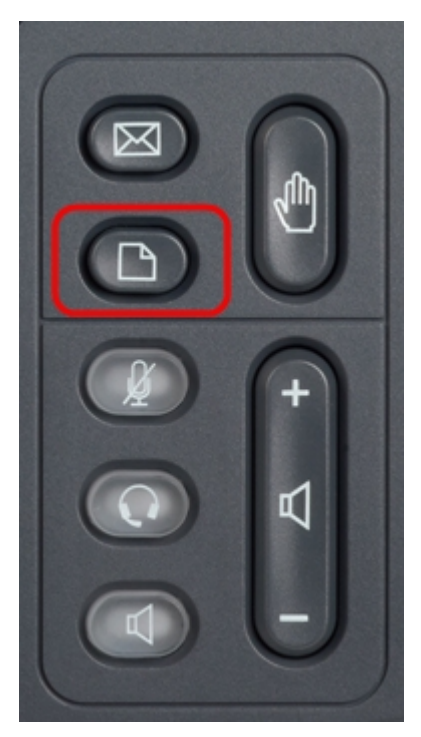

| 01/04/12 01:39p 🕂        |                              | Angela Martin |  |
|--------------------------|------------------------------|---------------|--|
| Information and Settings |                              |               |  |
| 1                        | Call History                 |               |  |
| 2                        | Directories                  |               |  |
| 3                        | <b>Network Configuration</b> |               |  |
| 4                        | User Preferences             |               |  |
| 5                        | Status                       |               |  |
| 6                        | CME Services                 | ×             |  |
|                          | LAB                          |               |  |
|                          | Select                       | Exit          |  |

Passaggio 2. Utilizzare i tasti di spostamento e scorrere verso il basso fino a Status (Stato). Premere il tasto **Seleziona**. Viene visualizzato il menu *Status* (Stato).

| 01/04/12 01:39p |                    | Angela Martin 🛲 |  |
|-----------------|--------------------|-----------------|--|
|                 |                    |                 |  |
| 2               | Network Status     |                 |  |
| 3               | Peripheral Status  |                 |  |
| 4               | Status Messages    |                 |  |
| 5               | Network Statistics |                 |  |
| 6               | VPN Status         | ×               |  |
|                 | LAB                |                 |  |
|                 | Select             | Back            |  |

Passaggio 3. Utilizzare i tasti di spostamento e scorrere verso il basso fino a Stato periferica. Premere il tasto **Seleziona**. Viene visualizzato il menu *Stato periferica*.

| 01/04/12 01:39p 📕 | Angela Martin |      |
|-------------------|---------------|------|
| Peripheral Status |               |      |
| USB Drive         | Connected     |      |
| Att Cons 1        | Not Connected |      |
| Att Cons 2        | Not Connected |      |
|                   |               |      |
|                   |               | ×    |
| LAB               |               |      |
| Refresh           |               | Back |

Passaggio 4. I campi vengono spiegati come segue.

·Unità USB: se l'unità USB è inserita correttamente, viene visualizzato Connesso. Viene visualizzato Non connesso se non è inserita alcuna unità.

· Att Cons 1: per la console Attendant 1. Le console Attendant possono essere collegate a SPA525G/SPA525G2 per una gestione migliore e aggiuntiva della chiamata. Se la console è collegata correttamente, viene visualizzato Connesso, altrimenti viene visualizzato Non connesso.

· Att Cons 2: per Attendant Console 2. Se la console è collegata correttamente, viene visualizzato Connected (Connessa), altrimenti viene visualizzato Not Connected (Non

connessa).

Passaggio 5. È possibile premere il tasto softkey **Refresh** per ripristinare le connessioni. Per tornare al precedente menu Status (Stato), premere il tasto softkey **Back (Indietro)**.